## **PSiRA ONLINE USER MANUAL**

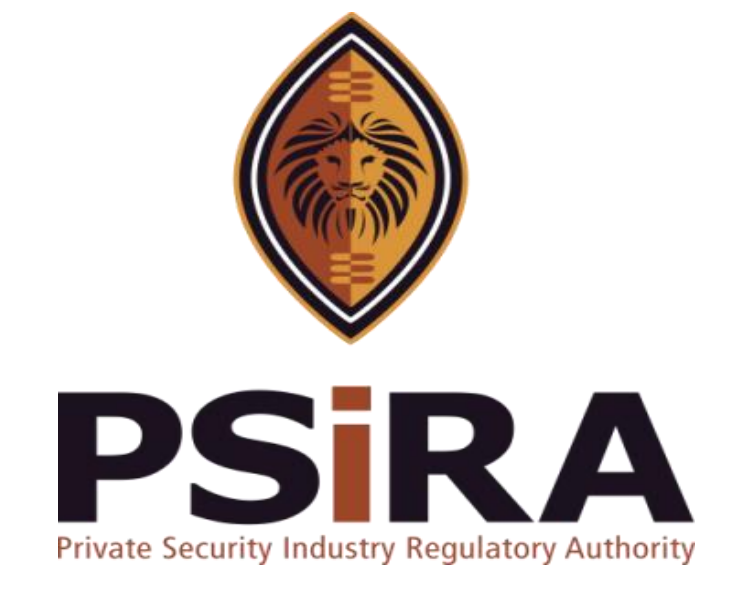

## SECURITY OFFICER APPEAL APPLICATION

**Version 012022** 

### **Security Officer Appeal Application Manual**

420 Witch-Hazel Avenue, Eco Glades 2 Office Park, Highveld Ext 70, Centurion, 0157

Private Bag X11, Pretoria, 0001

Phone 086 10 PSIRA (77472) • Call Center: 086 133 3850 • email: info@psira.co.za

Website: https://www.psira.co.za

Table of Contents

| 1. | Background                | 4 |
|----|---------------------------|---|
| 2. | Purpose                   | 4 |
| 3. | Pre-requirements          | 4 |
| 4. | Appeal Process            | 5 |
| 5. | Pay Via Credit/Debit Card | 7 |

#### 1. Background

Private Security Industry Regulatory Authority was established in terms of Section 2 of the Private Security Industry Regulation Act (56 of 2001) which came into operations in 2002. The strategic mandate of PSIRA originates from the Act and the regulations issued in terms of the Act. The primary objectives of PSiRA are to regulate the private security industry and to exercise effective control over the practice of the occupation of security service providers in the public and national interest and in the interest of the private security industry itself.

#### 2. Purpose

The purpose of this Training manual is to empower PSiRA clients on how to use the new Online System. The document will be enhanced over time to ensure it is aligned to new changes as they are implemented. Clients of PSiRA are requested to continue using the current version found on <a href="https://www.psira.co.za">https://www.psira.co.za</a>

#### 3. Pre-requirements

Clients are requested to ensure they have with them the following information to make the process of applying smooth...

- i. Login credentials
- ii. Smartphone / laptop / Computer

- 4.1 Access the link via your Laptop, Computer or Smartphone,
- 4.1.1 Go to the website and type <u>https://digitalservices.psira.co.za</u>
- 4.1.2 On the web page, select the **Login** button

| PSIRA                                                                                                 | HOME CLAIM YOUR PROFILE                                                                                                    | VERIFY USER SECURITY OFFICE                                                                                                 | R SECURITY BUSINESS IN-HOUSE SECU                                                               |          |
|----------------------------------------------------------------------------------------------------|----------------------------------------------------------------------------------------------------|----------------------------------------------------------------------------------------------------|-------------------------------------------------------------------------------------------------|----------|
| The                                                                                                   | e Easiest Wa<br><b>Regist</b> r                                                                                                    | ay to Get Y<br>ration                                                                                                    | our                                                                                             | 4        |
| SECURITY OFFICER                                                                                      |                                                                                                    | USINESS IN-H                                                                                                    | HOUSE SECURITY BUSINESS                                                                         |          |
| The Authority hereby warrants that your perso<br>taken to secure its integrity and confidentiality. T | nal information it receives through this proc<br>his will be done by taking appropriate, reas<br>destruction and unlawful access or proc | cess will be processed lawfully, fairly an<br>onable, technical and organisational m<br>essing of your personal information | d transparently and all reasonable steps will b<br>easures to prevent loss, damage or unauthori | e<br>sed |

4.1.3 On the next screen, enter your username and password and click the **Login** button

| PSIRA                                                                                                    | HOME CLAIM YOUR PROFILE                 | VERIFY USER              | SECURITY OFFICER | SECURITY BUSINESS     |              |   |
|----------------------------------------------------------------------------------------------------|-----------------------------------------|--------------------------|------------------|-----------------------|--------------|---|
| C-22                                                                                                    | ARITY                                   |                          |                  |                       | 1            |   |
| Welcome to PSiRA                                                                                                    | Re                                      |                          | Username         |                       |              |   |
| Safer Homes                                                                                                    | and the second second                   | 1                        | Password         |                       |              | 1 |
| Safer Communities                                                                                                    |                                         |                          |                  |                       |              |   |
| Safer Industries                                                                                                    | NT I                                    |                          |                  | LOGIN                 |              |   |
| The primary objective of the Authority is to regulate the private security<br>effective control over the practice of the occupation of security. | industry and to exercise                |                          |                  | Login with OTP   Forg | ot Password? |   |
|                                                                                                    | © Copyrights 2021 PSiRA, All Rights Res | served <u>Privacy ar</u> | nd Disclaimer    |                       |              |   |

If the login credentials provided are correct you will be directed to the dashboard

If the login credentials provided are incorrect an error message will pop-up

4.1.4 On the next screen, click the **Appeal** button.

| 6 P                                                | SiRA<br>Acuty Industry Authority |                                                                                                    | Logged in As : Security Officer<br>Phil 🔻 |
|----------------------------------------------------|----------------------------------|----------------------------------------------------------------------------------------------------|-------------------------------------------|
| 83<br>44<br>63<br>13<br>13<br>14<br>14<br>15<br>10 | Latest Updates                   | <ul> <li>CRC Status - Criminal Record</li> <li>PSIRA Status - Inactive</li> <li>App. No - APP-87063</li> <li>Date of App 13-12-2021</li> <li>Phone verified</li> <li>Email verified</li> <li>Email verified</li> <li>View Profile</li> <li>View Profile</li> <li>Appeol</li> </ul> |                                           |
|                                                    | Last Updated Date                | Description                                                                                                    | Show all                                  |
|                                                    | 13-12-2021 10:53 AM              | Training completed successfully                                                                                                    | 1) Times                                  |
|                                                    | 13-12-2021 10:53 AM              | Training registration marked successfully                                                                                                    | 1 Times                                   |
|                                                    | 13-12-2021 07:00 AM              | APP-87063 have been Approved by the Robbet for Finger Print                                                                                                    | 1 Times                                   |
|                                                    | 13-12-2021 07:00 AM              | Application details have been Approved by the administrator for Finger Print                                                                                                    | 1 Times                                   |
|                                                    | 13-12-2021 07:00 AM              | Documents uploaded by the applicant in FingerPrintPhoto section.                                                                                                    | 1 Times                                   |
|                                                    | 13-12-2021 07:00 AM              | APP-87063 have been Approved by the Robbet for Declarations                                                                                                    | 1 Times                                   |
|                                                    | 13-12-2021 07:00 AM              | Application details have been Approved by the administrator for Declarations                                                                                                    | 1 Times                                   |
|                                                    | 13-12-2021 06:59 AM              | APP-87063 have been Approved by the Robbet for Questionnaire                                                                                                    | 1 Times                                   |
|                                                    | 43 43 3034 05 50 414             |                                                                                                    |                                           |

# 4.1.5 On the next screen, click the **Agree** button if you agree to the terms and conditions

| Payment Information                                                                                                    |                                                                                                    |  |
|----------------------------------------------------------------------------------------------------|----------------------------------------------------------------------------------------------------|--|
| Total Due                                                                                                    |                                                                                                    |  |
| R170.00                                                                                                    |                                                                                                    |  |
| Please read Terms & Conditions                                                                                                    |                                                                                                    |  |
| TERMS AND CONDITIONS FOR O                                                                                                    | ILINE PAYMENTS                                                                                                    |  |
| Introduction:                                                                                                    |                                                                                                    |  |
| These terms and conditions apply to the User                                                                                                    | who uses the Online Services provided for any                                                                                                    |  |
| payment made to Private Security Industry Re-                                                                                                    | ulatory Authority (PSIRA). Kindly read these terms and conditions                                                                                                    |  |
| carefully. By authorizing a payment to PSIRA th<br>a deemed acceptance to these terms and conc<br>conditions at any time without giving prior no<br>conditions before using the Service.                                                                                                    | rough the online payment service ("the service"), it would be treated as<br>itions. PSIRA reserves all the rights to amend these terms and<br>ice. It is the responsibility of the User to have read the terms and                                                                                                    |  |
| Key terms:                                                                                                    |                                                                                                    |  |
| The following is a summary of the key terms o                                                                                                    | this service:                                                                                                    |  |
| <ul> <li>Payment(s) through this Service may on</li> <li>Before using this Service, it is recommer<br/>fees payable against the Credit/Debit ca<br/>respective Bank.</li> <li>The credit card information supplied at<br/>the service provider and is not supplied<br/>that the information entered in the releving<br/>the service again the service of the service of the service again<br/>that the information entered in the releving the service of the service again the service of the service of the serv</li></ul> | y be made with a Credit Card, Debit card or Online Banking.<br>ded that the user shall make necessary enquiry about the charges or<br>rd used from Credit Card or the Debit Card service provider i.e. the<br>he time of using the service is processed by the payment gateway of<br>to PSIRA. It is the sole responsibility of the User of the service to ensure<br>ant fields are correct. It is recommended that you take and retain a |  |
| <ul> <li>Before using this Service, it is recommended to the credit/Debit carespective Bank.</li> <li>The credit card information supplied at the service provider and is not supplied that the information entered in the relevant of the service provider and is not supplied that the information entered in the relevant of the service provider and the service provider and the service provid</li></ul>                     | ided that the user shall make necessary enquiry about the charges or<br>rd used from Credit Card or the Debit Card service provider i.e. the<br>the time of using the service is processed by the payment gateway of<br>to PSIRA. It is the sole responsibility of the User of the service to ensure<br>ant fields are correct. It is recommended that you take and retain a                                                              |  |
| Do you Agree to these terms?                                                                                                    |                                                                                                    |  |

THIS DOCUMENT REMAINS THE PROPERTY OF PRIVATE SECURITY INDUSTRY REGULATORY AUTHORITY AND MAYBE MODIFIED FROM TIME TO TIME TO ENSURE IT IS UPTO DATE. ALWAYS CHECK OUR WEBSITE TO ENSURE YOU HAVE THE UPDATED VERSION

4.1.6 The payment method window will pop-up on the page, select the preferred payment method

| a c<br>cor | eemed acceptance to these terms and conditions. PSIRA reserves all the rights to amend these terms and<br>oftitions at any time without giving prior notice. It is the responsibility of the User to have read the terms and<br>without before using the Score of the second second sec | Card Number                                                     | Expiry Date                              |
|------------|----------------------------------------------------------------------------------------------------|-----------------------------------------------------------------|------------------------------------------|
| Ke         | v terms:                                                                                                    | Card Number                                                     | MM / YY                                  |
| Th         | e following is a summary of the key terms of this service:                                                                                                    | Card holder                                                     | CVV                                      |
|            | Payment(s) through this Service may only be made with a Credit Card, Debit card or Online Banking.                                                                                                    | Card holder                                                     | CVV                                      |
|            | <ul> <li>Before using this Service, it is recommended that the user shall make necessary enquiry about the charges or<br/>fees payable against the Credit/Debit card used from Credit Card or the Debit Card service provider i.e. the<br/>respective Bank.</li> </ul>                                                                                                    |                                                                 | Pay now                                  |
|            | <ul> <li>The credit card information supplied at the time of using the service is processed by the payment gateway of the service provider and is not supplied to PSIRA. It is the sole responsibility of the User of the service to ensure that the information entered in the relevant fields are correct. It is recommended that you take and retain a copy</li> </ul>                                                                                                    |                                                                 |                                          |
|            |                                                                                                    | OR                                                              |                                          |
| Do ye      | ou Agree to these terms?                                                                                                    | -                                                               |                                          |
| 0          | 0                                                                                                    | Pay via Cou                                                     | pon                                      |
| Agree      | 2 Disagree                                                                                                    | If you wish to pay via cash visit your nearest code from cashie | PSIRA branch and get the co<br>er office |
|            |                                                                                                    |                                                                 |                                          |

#### 5. Pay Via Credit/Debit Card

5.1 Enter the Card number, Expiry date, Card holder, CVV (3-digit number at the back of your card) and click the **Pay now** button

| I | 1. The Applicant is fully and lawfully entitled to use such credit / debit card, bank account for such transactions;                                                                                                    |                                               | BANK                               |
|---|----------------------------------------------------------------------------------------------------|-----------------------------------------------|------------------------------------|
|   | <ol><li>The Applicant is responsible to ensure that the card/ bank account details provided by him/ her are<br/>accurate;</li></ol>                                                                                              | Credit/Debit Card                             | Bank Payment                       |
|   | <ol> <li>The Applicant authorizes debit of the nominated card/ bank account for the Payment of fees selected by<br/>such Applicant along with the applicable Fees.</li> </ol>                                                    |                                               |                                    |
|   | 4. The Applicant is responsible to ensure that sufficient credit is available on the nominated card/ bank account at the time of making the payment to permit the                                                                | Brand Visa 🗸                                  | VISA                               |
|   | 5. Payment of the dues payable or fees dues selected by the Applicant inclusive of the applicable Fee.                                                                                                    | Card Number                                   | Expiry Date                        |
|   | No warranty:                                                                                                    | Card Number                                   | MM / YY                            |
|   | No warranty, representation or guarantee, express or implied, is given by the PSIRA in respect of the operation of the service.                                                                                                  | Card holder<br>Card holder                    | cvv<br>cvv                         |
|   | Disclaimer and Limitation of liability:                                                                                                    |                                               |                                    |
|   | PSIRA does not accept liability for any damage. loss, cost (including legal costs), expenses, indirect losses or<br>consequential damage of any kind which may be suffered or incurred by the User from the use of this service. |                                               | Pay now                            |
|   | Governing law:                                                                                                    |                                               |                                    |
|   | These terms and conditions are governed by the laws of the Republic of South Africa.                                                                                                    | OR                                            | j                                  |
|   | 0 0                                                                                                    | Pay via Co                                    | oupon                              |
|   | Agree Disagree                                                                                                    | If you wish to nay via cash visit your pagast | DCIDA branch and get the coupon co |

If all the required information is filled in correctly when you click the **Pay now** button, and payment is successful you will be directed a new screen.

If not all the required information is filled in correctly when you click the **Pay Now** button, an error will be displayed. Relook at the information entered and make corrections where necessary and check your balance before clicking the **Pay now** button.

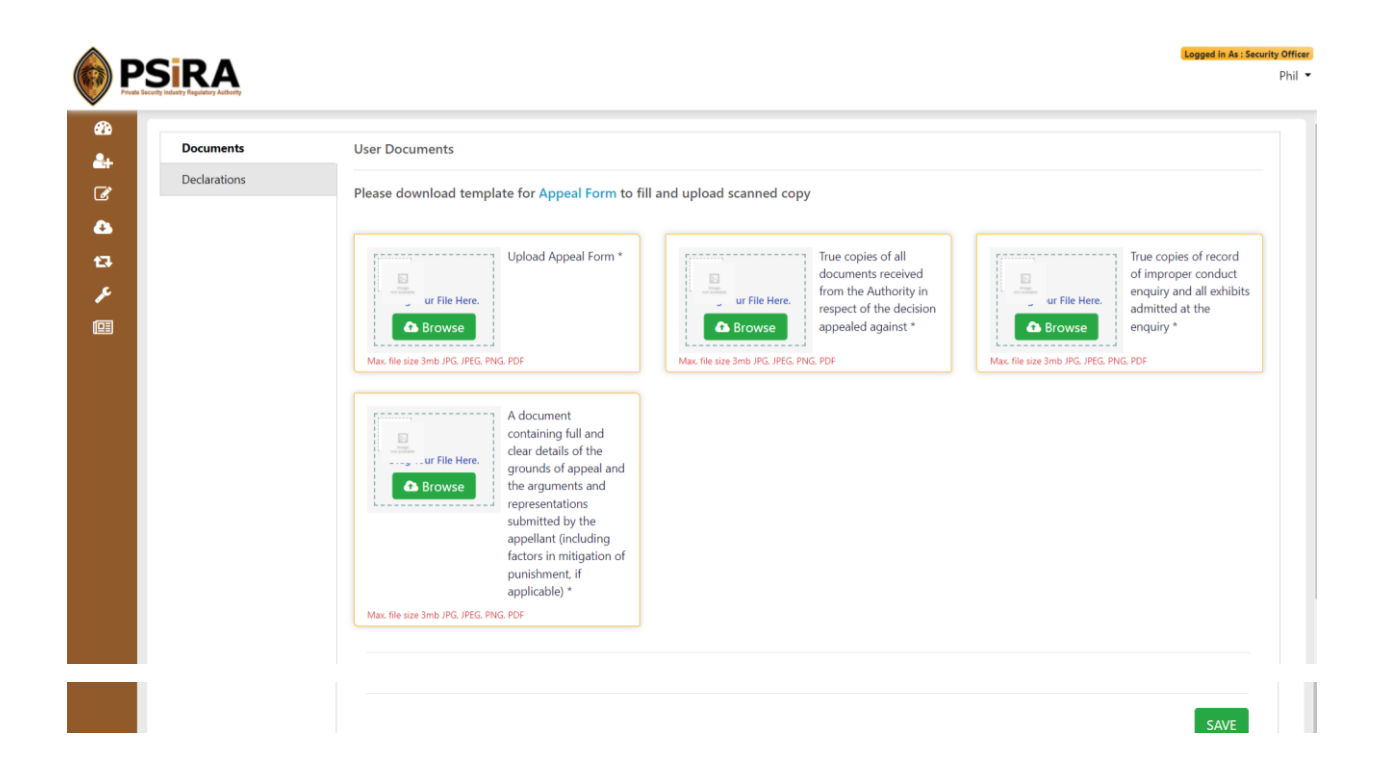

5.2 Click the Appeal form icon to download the form, a new web page is open to facilitate download. After printing go back to the previous web page to complete the process

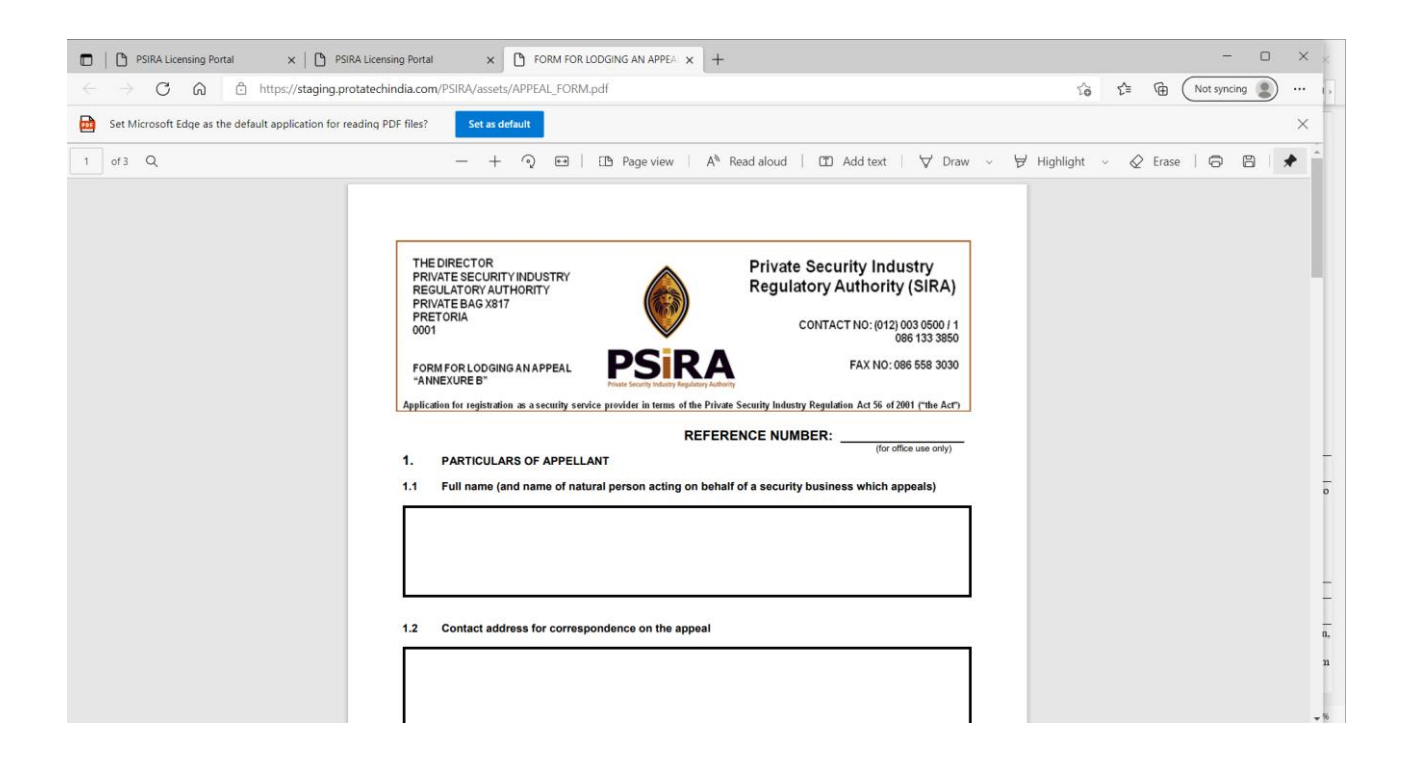

|              | User Documents                                                                                                    |
|--------------|----------------------------------------------------------------------------------------------------|
| Declarations | Please download template for Appeal Form to fill and upload scanned copy                                                                                                    |
|              | Image: Second Second |

#### 5.3 Fill in the form, attach all required documents and click the **Save** button

If all the required documents are attached when you click the **Save** button, a pop-up message will be displayed "Documents uploaded successfully". The declaration page will open automatically.

If some or all the required documents are not attached when you click the **Save** button, an error message will on the screen.

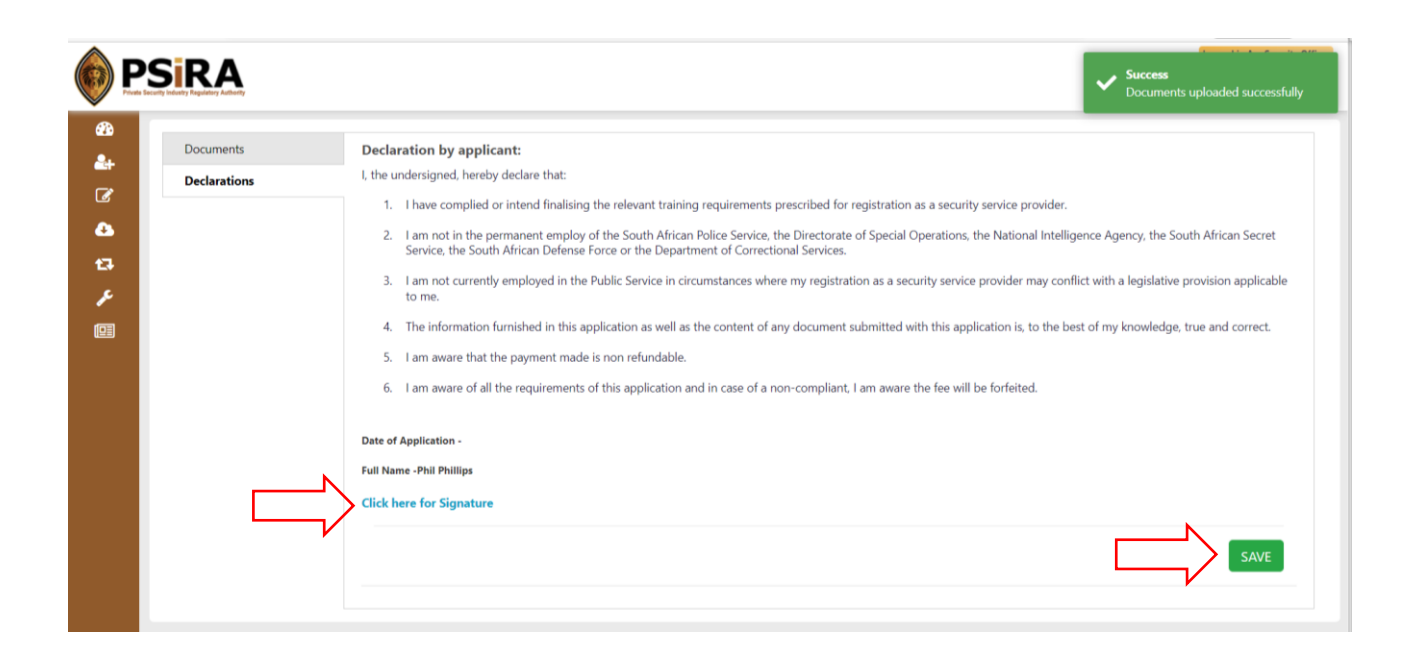

5.4 Click the **Click here for Signature** icon signature window will pop-up, sign on the blank signature box to sign your signature,

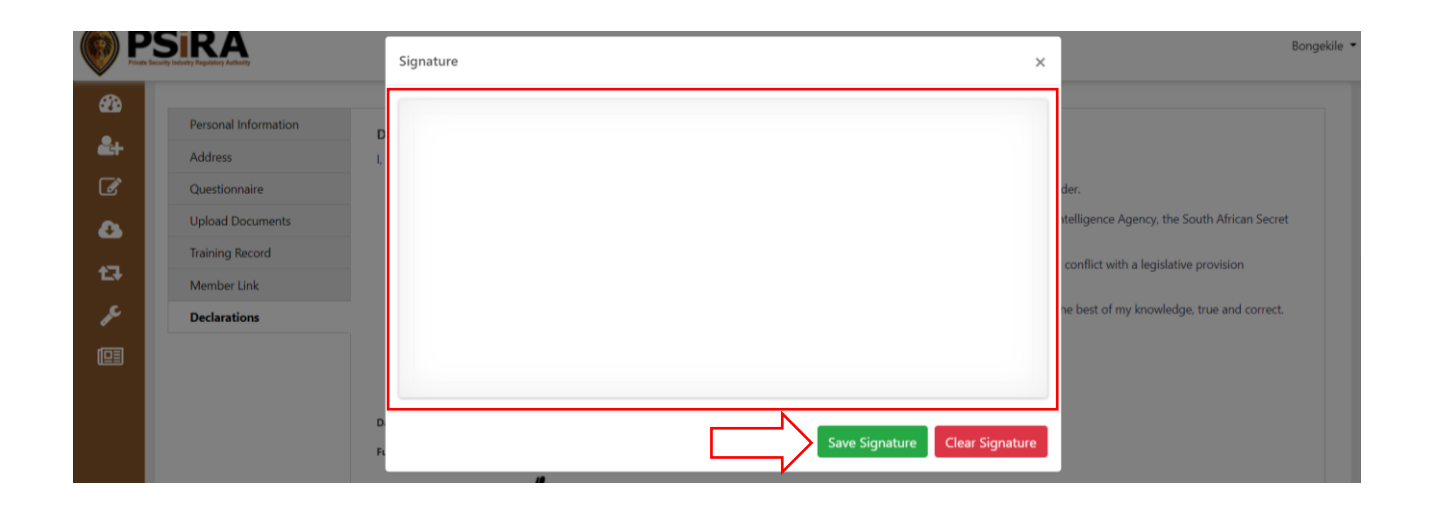

5.5 Click the Save Signature button, the Signature window will close. Click the Save button

If all the required information under Declaration is filled in when you click the **Save** button, the system will display a pop-up message "Declarations saved successfully".

If all the required information in both tab is complete, the system will display a new page confirming successful submission of the application.

5.6 On the next screen, click the Continue to Dashboard button

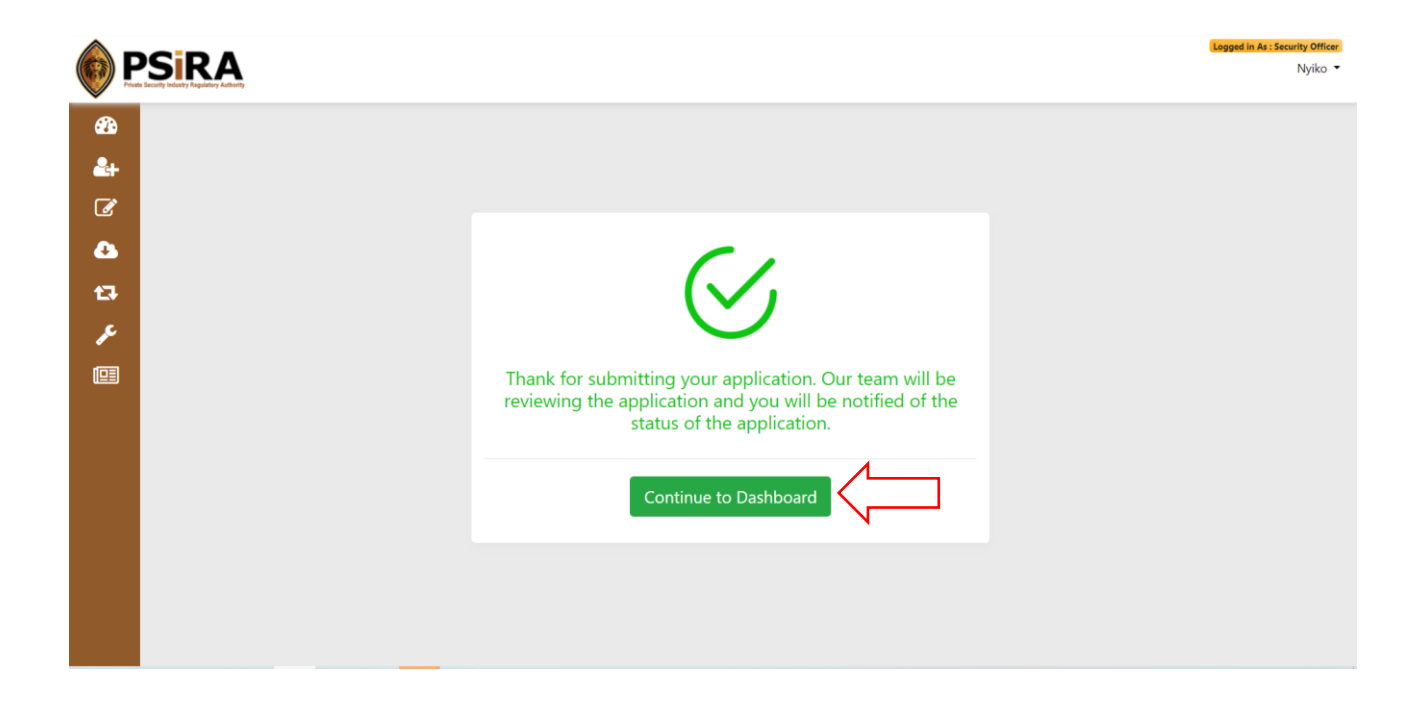

The appeal request will be reviewed, and the CRC status will remain as Criminal record or updated to Approved once the appeal is processed.

The End